## STRAKON 2023+ - Définition des clés du Cube

| Fichier              |                                           | Edition           |                                                   |
|----------------------|-------------------------------------------|-------------------|---------------------------------------------------|
| [Ctrl] + [Z]         | Annuler                                   | [K]               | Copier sélection                                  |
| [Ctrl] + [Y]         | Répéter                                   | [V]               | Déplacer sélection                                |
| [Ctrl] + [Mai] + [I] | Enregistrer l'image                       | [S]               | Miroiter sélection                                |
| [Ctrl] + [C]         | Copier                                    | [R]               | Tourner sélection                                 |
| [Ctrl] + [V]         | Insérer                                   | [Ctrl] + [P]      | Mettre sélection à l'échelle                      |
| [Ctrl] + [Maj] + [V] | Insérer à partir du projet                | [L]               | Déterminer le point d'insertion de l'élément      |
| [Maj] + [F5]         | Mettre à jour le modèle                   |                   | (Élément Cube)                                    |
| Démorrage            | 5                                         | [P]               | Déplacer points                                   |
| Demanage             |                                           | [F]               | Extruder surfaces                                 |
| [Pos1]               | Représentation du modèle complet          | [G]               | Surface le long de la saisie                      |
| [M]                  | Mesurer                                   |                   | Diviser surfaces                                  |
| [Ctrl] + [M]         | Mesurer angle                             | [N]<br>[Suppr]    | Supprimer sélection                               |
| [Maj] + [C]          | Rechercher conflits                       | [Suppi]           | Décomposer sélection                              |
| [C]                  | Créer coupe                               | [Ctrl] + [2]      | Déterminer le matériau pour sélection             |
| [Maj] + [3]          | Transfert dans le plan comme vue 3D       | [Ctrl] + [3]      | Modifier les propriétés                           |
| [Maj] + [4]          | référence                                 | [U]               | Fusionner objet avec sélection                    |
| [Maj] + [5]          | Transfert de plusieurs vues standard      | [A]               | Réserver objet de la sélection                    |
| [Maj] + [6]          | Transfert avec saisie d'un plan de coupe  | [Ctrl] + [T]      | Diviser sélection sur calque                      |
| [Maj] + [7]          | Transfert dans le plan avec SCM           | Vue               |                                                   |
| [Maj] + [A]          | Mode de sélection                         | [Mail + [Pos1]    | Zoom tous                                         |
| [Maj] + [M]          | Sélection selon matériaux                 | [Ctrl] + [Pos1]   | Zoom sur sélection                                |
| [Maj] + [D]          | Données                                   | [Mai] + [X]       | Tourner la vue par pas de 90° autour de           |
| [Maj] + [I]          | Inverser la sélection                     | En regal de Level | l'axe x                                           |
| [Ctrl] + [L]         | Définir le système de coordonnées local   | [Maj] + [Y]       | de l'axe y                                        |
| [Ctrl] + [R]         | Passer au système de coordonnées global   | [Maj] + [Z]       | de l'axe z                                        |
| [Ctrl] + [W]         | Passer au système de coordonnées          | [Maj] + [F]       | Type de représentation                            |
| - •                  | precedent                                 | [Maj] + [G]       | Représentation en couleur                         |
| Insérer              |                                           | [Maj] + [V]       | Boîte de vue                                      |
| [Ctrl] + [F]         | Insérer Élément Flex référencé            | [Y]               | Sélectionner le réglage de la vue                 |
| [Ctrl] + [D]         | Insérer objet                             | [H]               | Masquer sélection                                 |
| [Ctrl] + [E]         | Insérer des pièces de montage 3D          | [Maj] + [H]       | Réafficher tous les objets masqués                |
| [Ctrl] + [Q]         | Insérer profil                            | [Ctrl] + [H]      | Réafficher les objets masqués<br>individuellement |
| [Ctrl] + [G]         | Insérer un graphique 2D                   | [T]               | Activer/désactiver la représentation              |
| Objets               |                                           |                   | transparente de la sélection                      |
| [Q]                  | Créer paralléllépipède                    | [Maj] + [T]       | Représenter de manière non transparente           |
| [Z]                  | Créer cylindre                            |                   | transparente                                      |
| [Maj] + [Q]          | Créer cône tronqué                        | [Maj] + [J]       | Type de représentation des objets de retrait      |
| [Maj] + [W]          | Créer sphère                              | Vue > Groupe Re   | présentation > Fonction Perspective               |
| [Maj] + [R]          | Créer polygone                            |                   |                                                   |
| [W]                  | Mur                                       | [Fléche en Haut]  | Aller de l'avant                                  |
| [E]                  | Fixer la vue lors de la saisie dans un    | [Fleche en Bas]   | revenir en arriere                                |
| 101                  | mur/une ouverture de mur                  | [Flèche gouche]   | Tournez autour de votre propre point de vue       |
|                      | Dalle                                     |                   | Déplacer la viue du modèle viere le baut          |
|                      |                                           | [Page on bac]     | vers le bas                                       |
| [Maj] + [L]          | Créer des lignes polygonales              | [Page ell bas]    | vers le bas                                       |
| [Maj] + [P]          | Créer un rectangle via 3 points           | de la souris      | Si yous appuyez sur le <b>bouton droit de la</b>  |
| [Mai] + [K]          | Créer un cercle via le centre et le ravon | enfoncé           | souris tout en maintenant la flèche en            |
| Éléments             |                                           |                   | haut/bas enfoncée, la direction de la vue         |
|                      | Editor l'Élément Flor                     |                   | l'avant/vers l'arrière.                           |
| [maj] T [E]          | Editer l'Élément Floy référencé           | [Maj] [+]/        | Déterminer la vitesse de course                   |
| d'espacement]        | (Élément Cube)                            | [Maj] [-]         | Après avoir appuyé sur l'affectation des          |
| [Maj] + [U]          | Renommer l'Élément Flex                   |                   | touches, augmentez ou diminuez la vitesse à       |
| [Ctrl] + [U]         | Échanger l'Élément Flex                   |                   | La nouvelle vitesse est affichée dans la barre    |
| [Maj] + [S]          | Enregistrer sélection comme élément       |                   | d'état.                                           |
|                      |                                           |                   |                                                   |
| ICAD Systeme GmbH    | Fon +49 2203 9313-0                       |                   | DICAD                                             |

Fon +49 2203 9313-0 service@dicad.de www.dicad.de

## STRAKON 2023+ - Définition des clés du Cube

| Autre                |                                                            |
|----------------------|------------------------------------------------------------|
| [Ctrl] + [Maj] + [X] | Rotation de la vue autour de l'axe x par<br>pas de 1°      |
| [Ctrl] + [Maj] + [Y] | de l'axe y                                                 |
| [Ctrl] + [Maj] + [Z] | de l'axe z                                                 |
| [→]                  | Déplacer la vue vers la gauche                             |
| [→]                  | vers la droite                                             |
| [↓]                  | vers le haut                                               |
| [↑]                  | vers le bas                                                |
| [Ctrl] + [A]         | Sélection tous                                             |
| [Ctrl] + [Maj] + [P] | Modifier/étendre les données des objets communs            |
| [Ctrl] + [Maj] + [.] | Marquer des objets non valides                             |
| [Ctrl] + [F1]        | Afficher la liste de toutes les commandes                  |
| [Ctrl] + [Maj] + [-] | Réparer les objets marqués                                 |
| [B]                  | Restreindre la saisie des point à la<br>direction actuelle |
| [Maj] + [B]          | Activer/désactiver infobulle                               |
| [Ctrl] + [Maj] + [P] | Modifier données de type                                   |
|                      | Modifier / étendre données d'objet                         |
| [Page en haut]       | Zoom plus grand                                            |
| [Page en bas]        | Zoom plus petit                                            |
|                      |                                                            |

Concepteur de ponts/tunnels: fonction Editeur de sections transversales

| Vue         |                                         |
|-------------|-----------------------------------------|
| [Maj] + [<] | Changer les niveaux de station affichés |

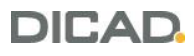